# **Students in Clever**

2019-20

#### **Finding the Website**

- Go to MVCSC website at <u>http://www.mvcsc.k12.in.us/</u>
- Click on "Student" or "Staff" Resources drop-down menu
- Select Clever
- Click on the "e" that says "Edmentum Courseware, Assessments, Exact Path
- Bookmark this page

## **Getting Acquainted**

- Watch the EDMENTUM **tutorial video** before starting the course. The tutorial explains how to navigate through the program.
- On your homescreen, there is a box with your course. Click on "**All Activities**."
- Click on "EDMENTUM Student Orientation."
- In the Table of Contents, click on "3" for the video tour.
- In the upper left corner, click on "Student Orientation Tutorial" and start the video.

## **Navigating EDMENTUM**

- We recommend doing all lessons / tutorials in order.
- You must earn at least **80%** to "master" a lesson on the mastery tests.
- If you don't get 80%, you must go back through the tutorial to unlock the mastery test.
  - We recommend you do this right away while information is fresh in your mind.
  - You can do this up to 3 times before being locked out of a test.

#### Navigating EDMENTUM, cont.

- After 3 unsuccessful attempts on the test:
  - You must redo the ENTIRE tutorial
  - Then ask / email the teacher with the lesson name you are requesting to be unlocked.

## **Tutorials (Lessons)**

- Tutorials are equivalent to a lesson in a text book. They will prepare you for the mastery tests.
- Tutorials have <u>blue links</u> that you can click on for more information.
- You should take notes during tutorials such as:
  - Definitions, Phrases
  - Examples, Questions
- Your notes can be used when taking the mastery tests.

## **Mastery Tests (Quizzes)**

- Mastery tests are equivalent to lesson quizzes in text books.
- Focusing on the tutorial before the mastery tests will give you necessary information in order to pass the tests.
- You will keep taking the test until you earn 80% mastery.
- If you earn less than 80%, going back through the tutorial will "unlock" the mastery test.

# Mastery Tests (Quizzes), cont.

- After 3 unsuccessful attempts, the teacher must "unlock" the mastery test.
- Before the teacher can "unlock" the test, you must first go back through and reread the ENTIRE tutorial. Take more notes!
- The teacher can check the date, time, and how long you were in the tutorial.
- We recommend you come in, ask questions, and review before the test is unlocked again.
- This process will repeat until you have earned mastery of 80%.

# **Unit Post (Chapter) Tests**

- Unit Post Tests are equivalent to chapter tests in a text book.
- You must have all the lessons / mastery tests completed to take the Unit Post (Chapter) Tests.
- We recommend you come in, ask questions, and review before the taking the Unit Post Tests.
- You only get **ONE attempt** at the Post Tests.
- You must **come to school** to take the Unit Post Tests.

## **EOS (Final Exams)**

- End of Semester (EOS) Tests are equivalent to final exams.
- These tests must be taken at school.
- These tests can only be taken ONE time.
- The EOS test counts for 20% of your overall grade.

#### **Skyward and Grades**

- Your course is listed on your Skyward schedule.
- Your final grade will be added to your Skyward transcript at the end of the quarter when grades are calculated.